## Modelo de Histórico Escolar e Manual de Procedimentos de Vida Escolar

https://intranet.educacao.sp.gov.br/

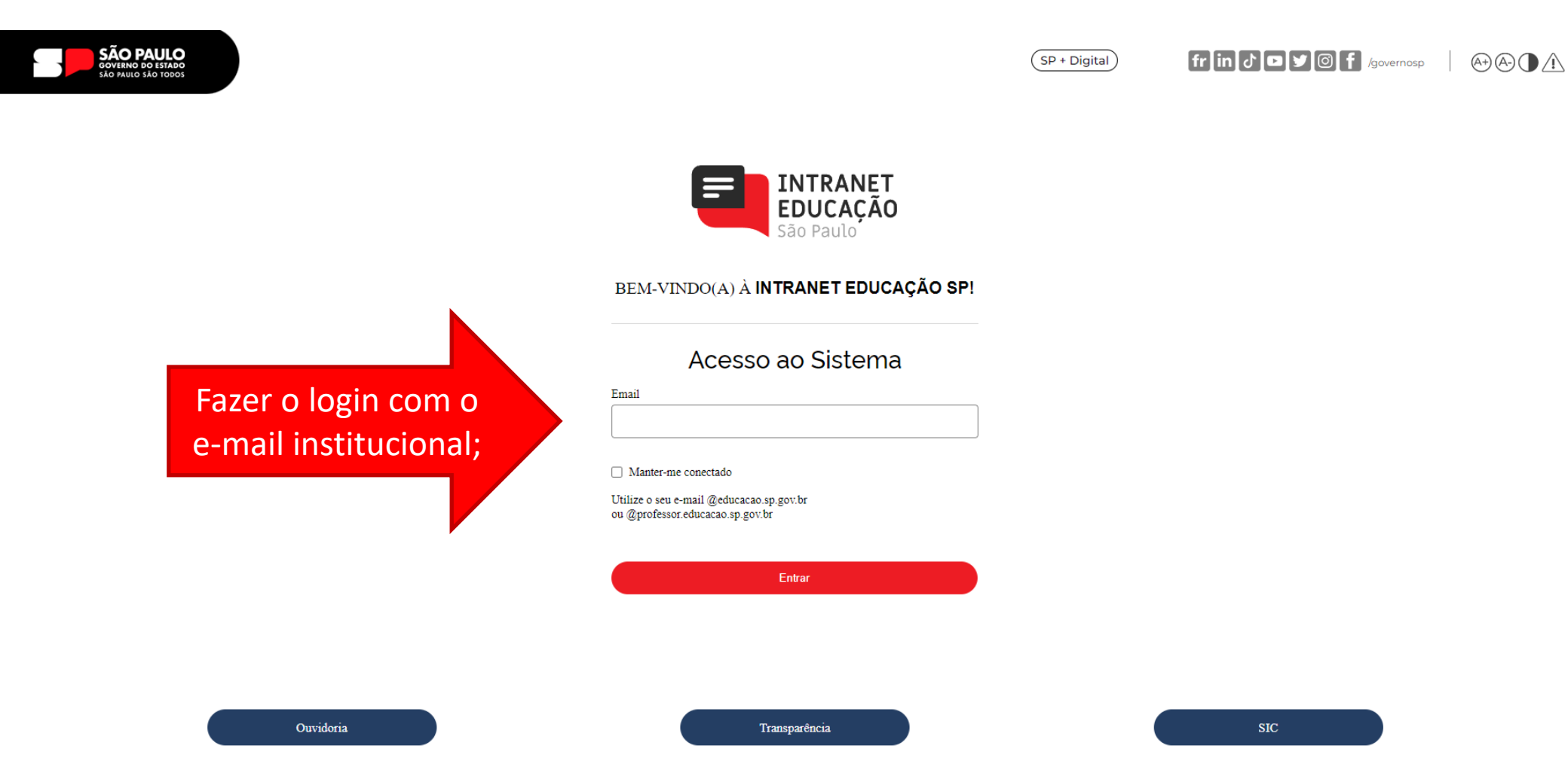

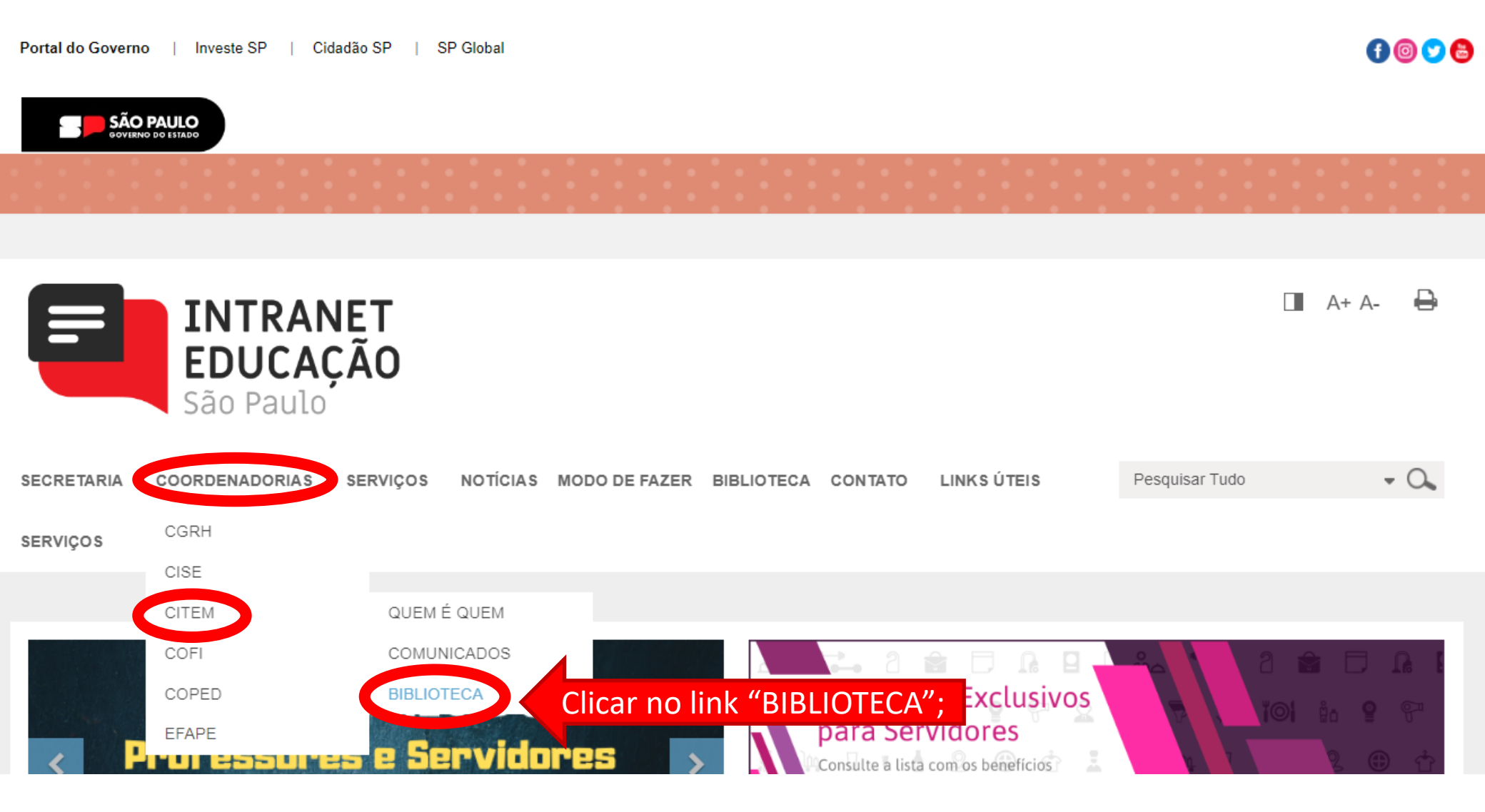

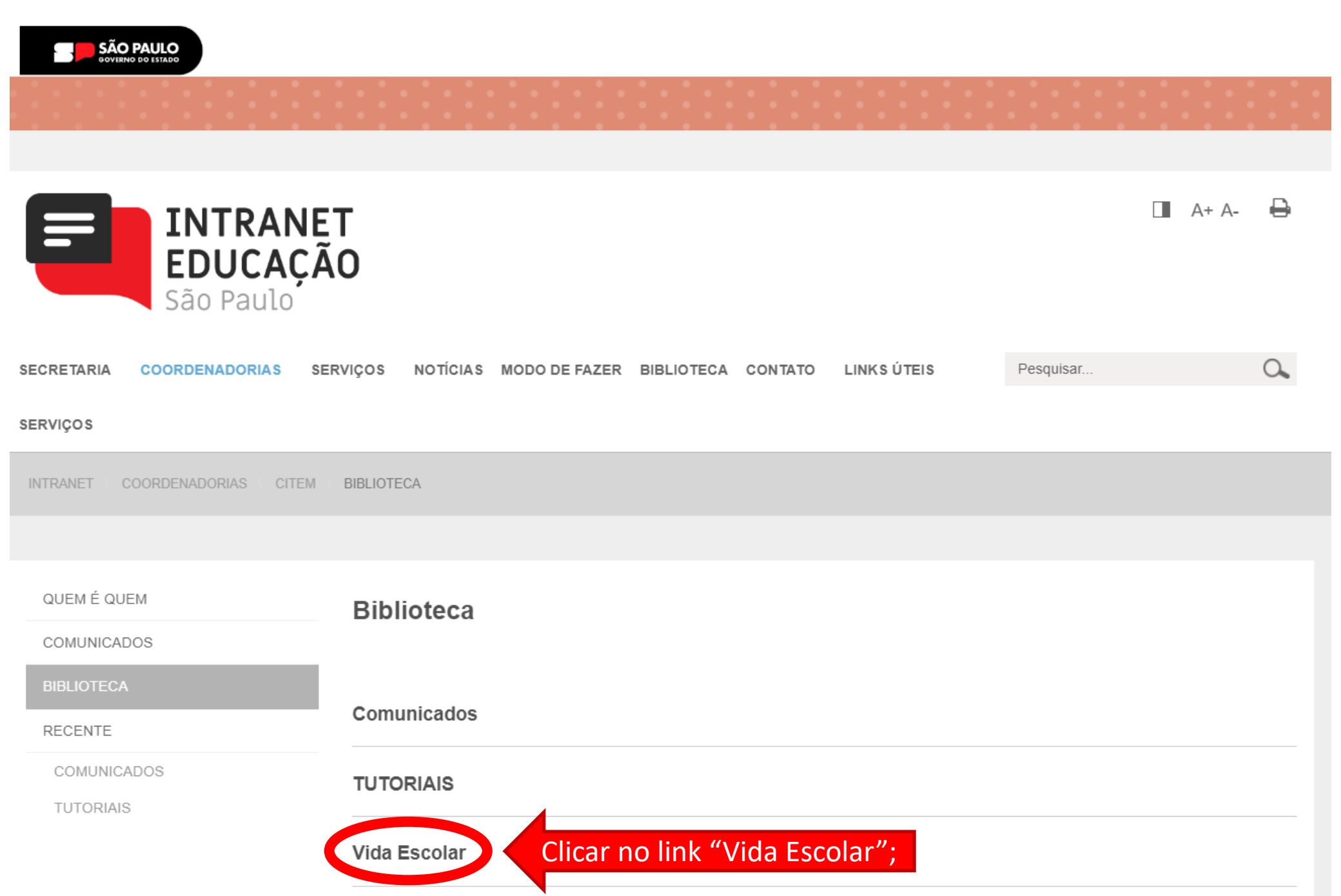

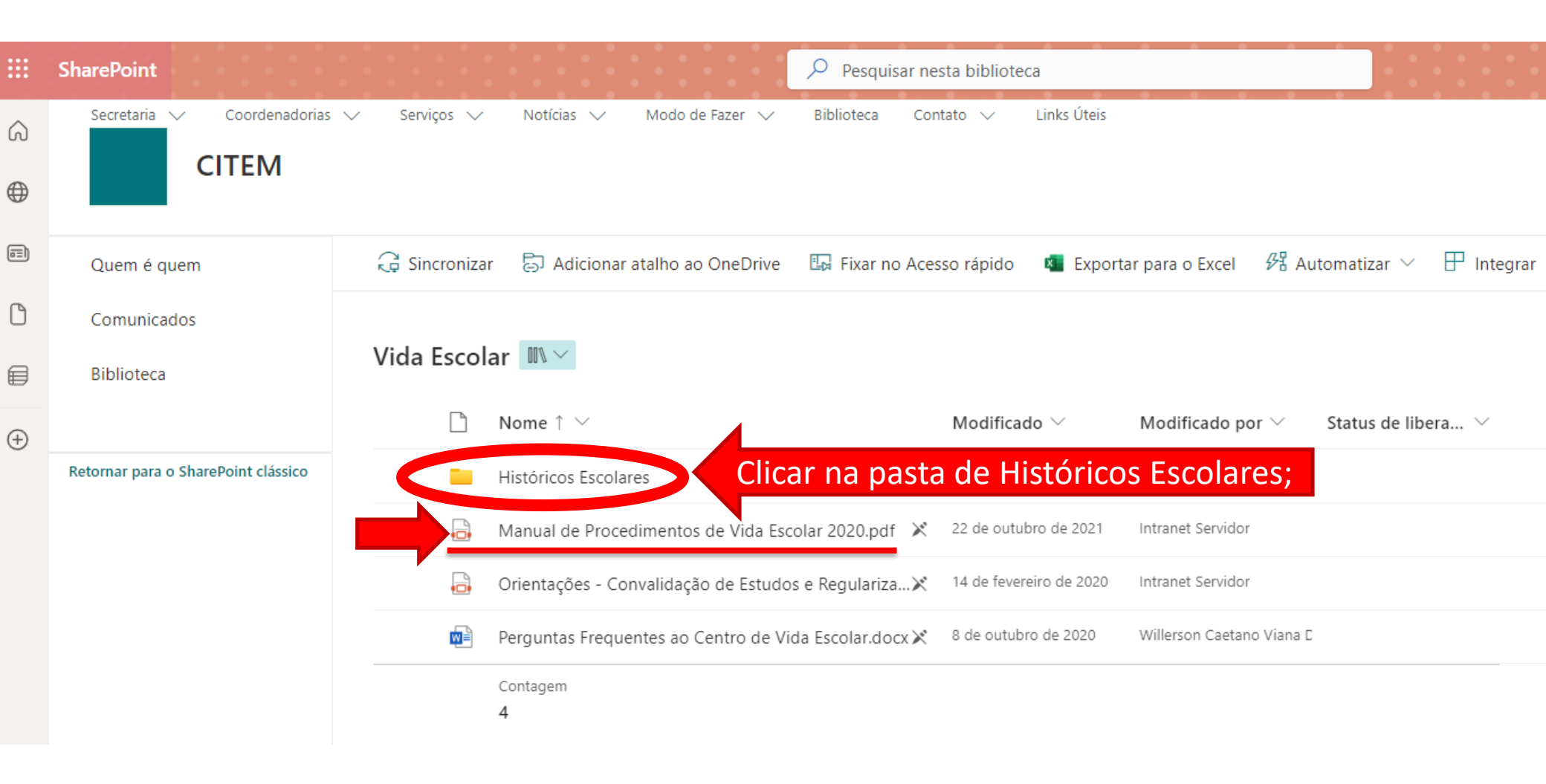

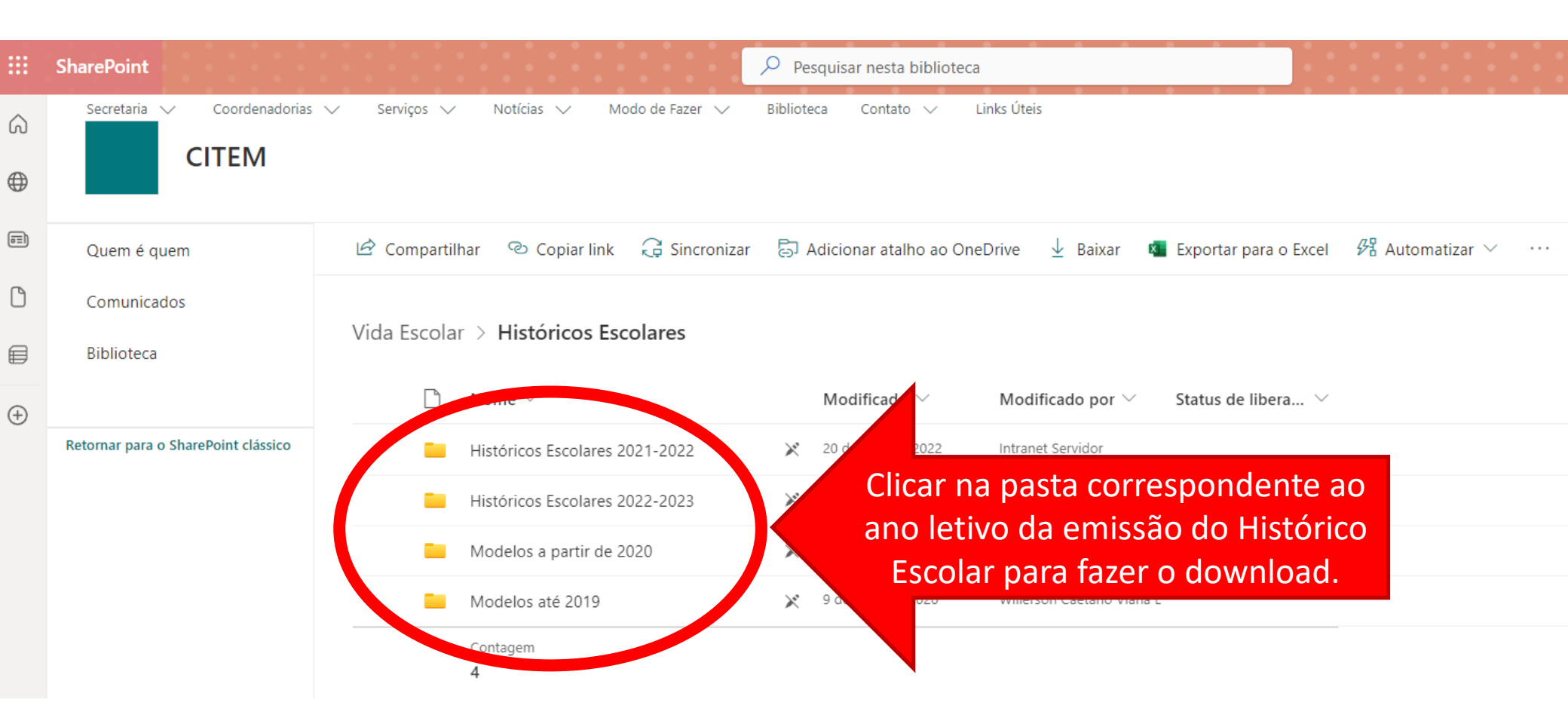